## **Virtual Box Installation Instruction**

Step1: Visit the site <a href="https://www.virtualbox.org/wiki/Downloads">https://www.virtualbox.org/wiki/Downloads</a>

**Step 2:** Download the latest version of virtual box

|                                                            | VirtualBox |                                                                                                    | search<br>Login Preferences<br>Start Page Index History |
|------------------------------------------------------------|------------|----------------------------------------------------------------------------------------------------|---------------------------------------------------------|
|                                                            |            | Download VirtualBox ↔                                                                                                    |                                                         |
| About                                                      |            | Here you will find links to VirtualBox binaries and its source code.                                                                                                    |                                                         |
| Downloads                                                  |            | VirtualBox binaries<br>By downloading, you agree to the terms and conditions of the respective license.                                                                                                    |                                                         |
| End-user docs<br>Technical docs<br>Contribute<br>Community |            | VirtualBox 7.0.14 platform packages                                                                                                    |                                                         |
|                                                            |            | The binaries are released under the terms of the GPL version 3.                                                                                                    |                                                         |
|                                                            |            | See the changelog for what has changed.                                                                                                    |                                                         |
|                                                            |            | You might want to compare the checksums to verify the integrity of downloaded packages. The SHA256<br>checksums should be favored as the MD5 algorithm must be treated as insecure!                                                                                                    |                                                         |
|                                                            |            | SHA256 checksums, MD5 checksums                                                                                                    |                                                         |
|                                                            |            | Note: After upgrading VirtualBox it is recommended to upgrade the guest additions as well.                                                                                                    |                                                         |
|                                                            |            | VirtualBox 7.0.14 Oracle VM VirtualBox Extension Pack<br>• ⇔All supported platforms                                                                                                    |                                                         |
|                                                            |            | Support VirtualBox RDP, disk encryption, NVMe and PXE boot for Intel cards. See this chapter from the<br>User Manual for an introduction to this Extension Pack. The Extension Pack binaries are released under<br>the VirtualBox Personal Use and Evaluation License (PUEL). Please install the same version extension<br>pack as your installed version of VirtualBox. |                                                         |
|                                                            |            | VirtualRox 7.0.14 Software Developer Kit (SDK)                                                                                                    |                                                         |

Alternatively, you can download the virtual box software from the .exe file provided

## Step 3: Run the .exe file

An installation wizard will open, you can keep all the default installation settings and proceed with the installation by clicking next

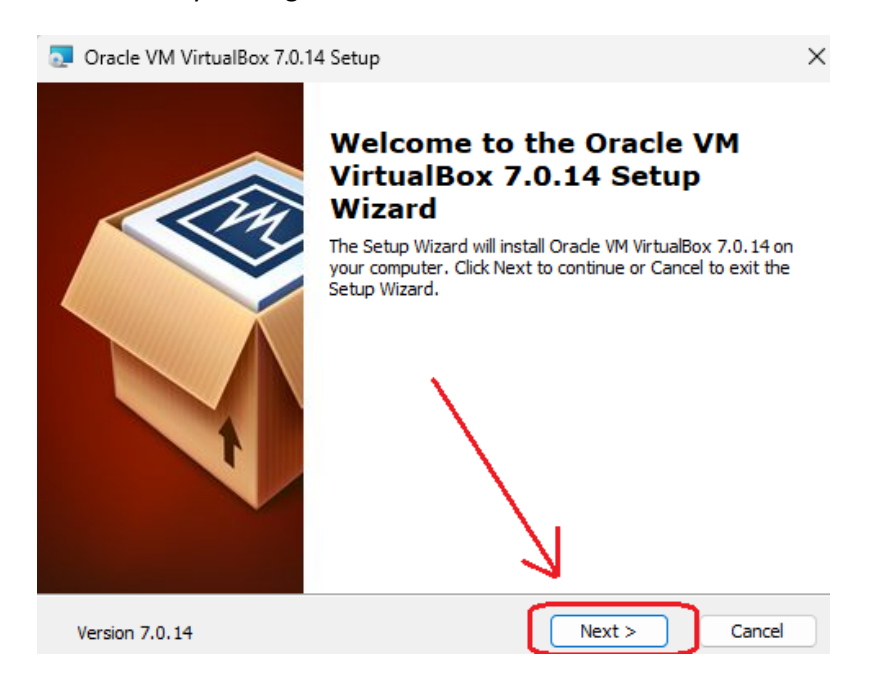

## Step 4: keep all the default settings

| 🧟 Oracle VM VirtualBox 7.0.14 Setup                                                                                                    | ×                                                                                                    |
|----------------------------------------------------------------------------------------------------|----------------------------------------------------------------------------------------------------|
| Custom Setup<br>Select the way you want features to be installed.                                                                                                    |                                                                                                    |
| Click on the icons in the tree below to change the v                                                                                                    | way features will be installed.                                                                                                    |
| VirtualBox Application<br>VirtualBox USB Support<br>VirtualBox Networking<br>VirtualBox Networking<br>VirtualBox Bridger<br>VirtualBox Host-C<br>VirtualBox Python Suppo | Oracle VM VirtualBox 7.0.14<br>application.<br>This feature requires 211MB on<br>your hard drive. It has 3 of 3<br>subfeatures selected. The<br>subfeatures require 1000KB on y |
| Location: C:\Program Files\Orade\VirtualBox\                                                                                                    | Browse                                                                                                    |
| Version 7.0.14 Disk Usage < E                                                                                                    | Back Next > Cancel                                                                                                    |

| Custom Setup                                                                                                    |                      |
|----------------------------------------------------------------------------------------------------|----------------------|
| 🔁 Oracle VM VirtualBox 7.0.14 Setup                                                                                                    | ×                    |
| Please choose from the options below:<br>Create start menu entries<br>Create a shortcut on the desktop<br>Create a shortcut in the Quick Launch Bar<br>Register file associations |                      |
|                                                                                                    |                      |
| Version 6.1.8                                                                                                    | < Back Next > Cancel |

| Oracle VM VirtualBox 7.0.14 Setup                                                                                                    | $\times$ |  |  |  |
|----------------------------------------------------------------------------------------------------|----------|--|--|--|
| <b>Ready to Install</b><br>The Setup Wizard is ready to begin the Custom installation.                                                                   |          |  |  |  |
| Click Install to begin the installation. If you want to review or change any of your installation settings, click Back. Click Cancel to exit the wizard. |          |  |  |  |
|                                                                                                    |          |  |  |  |
| Version 6.1.22 < Back Install Cance                                                                                                    |          |  |  |  |

Step 5: Finish the installation and you can access the virtual box using the icon on desktop

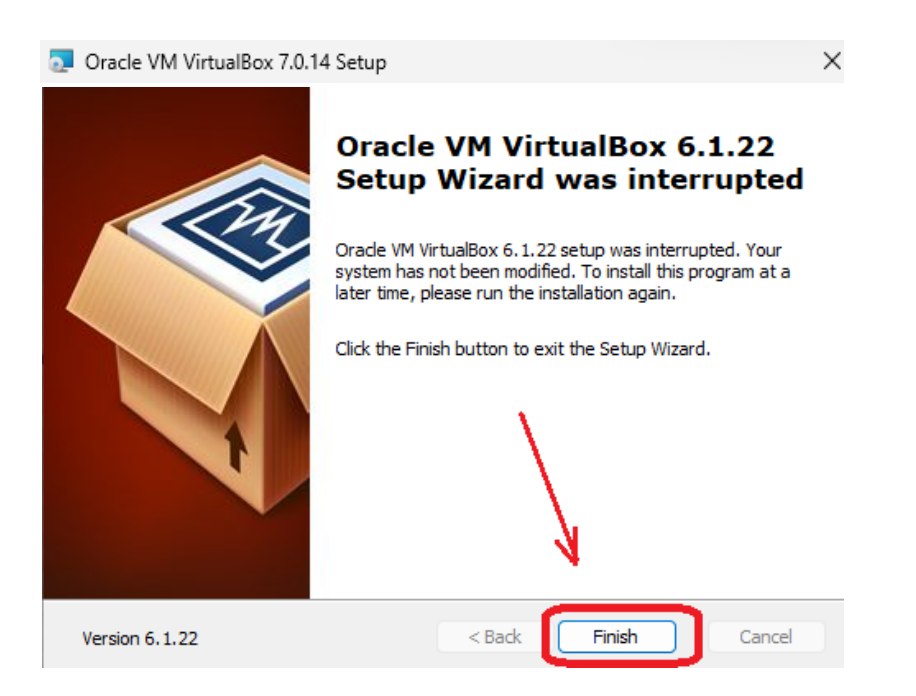

Virtual Box Icon (Shortcut on desktop) can be clicked to access the Virtual Machine

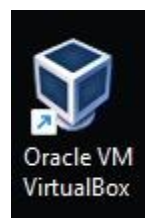

## **Virtual Box environment**

The virtual machine shown has 2 machines already installed in it but you will not get these pre-installed, You can refer to further instructions to install these machines

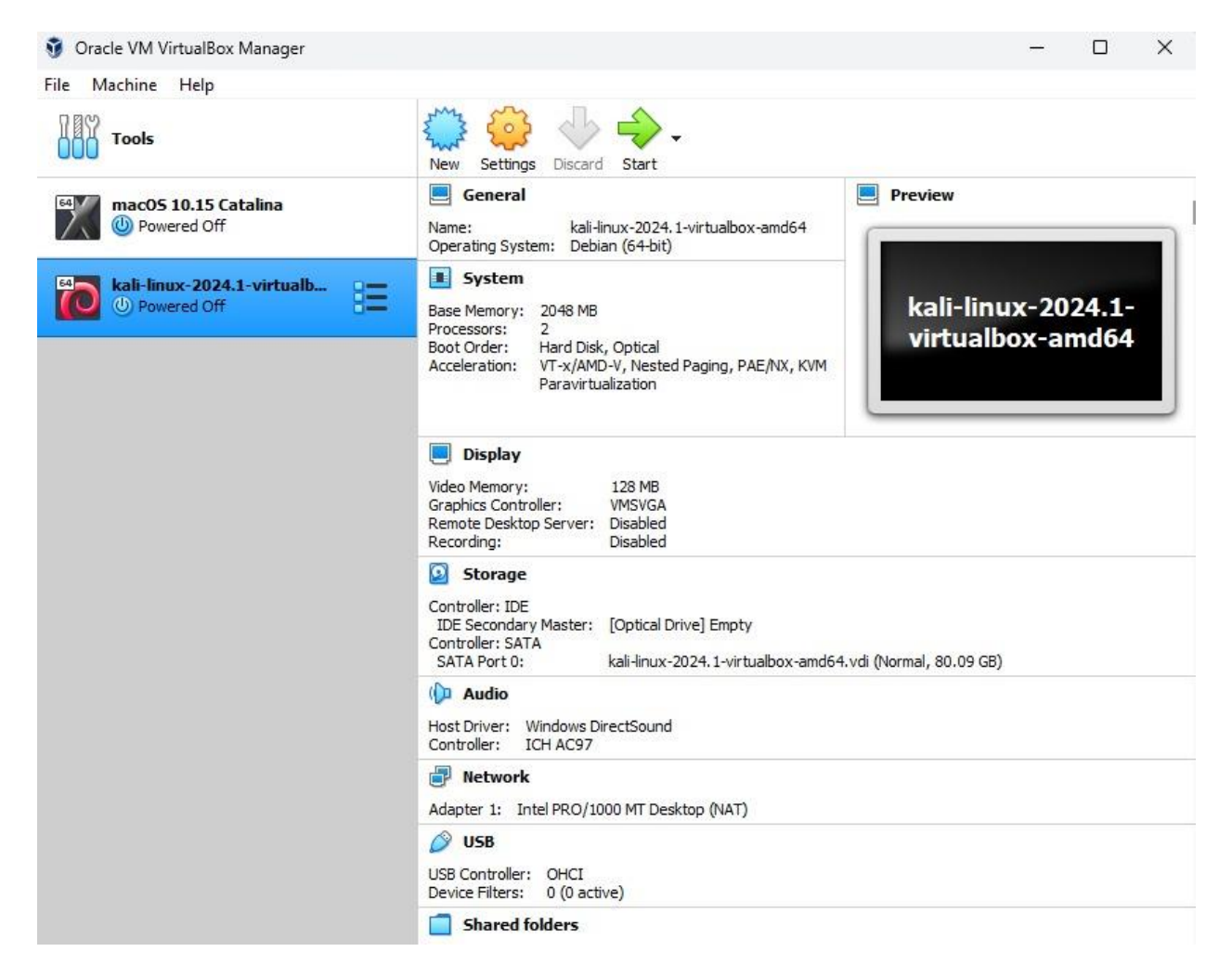